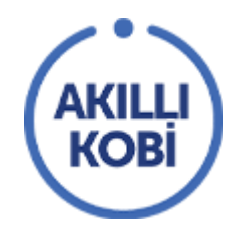

# AKILLI KOBİ Teknoloji Tedarikçisi Firma Bilgileri Girme

TOBB'un ev sahipliğinde ve Visa'nın katkılarıyla hazırlanan Akıllı KOBİ platformunun kullanımı aşağıda anlatılmıştır.

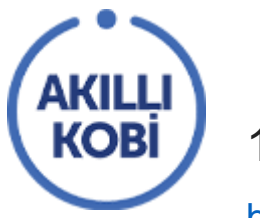

## 1. PLATFORMA ERİŞİM

https://akillikobi.org.tr/ adresini ziyaret ederek siteye ulaşabilirsiniz.

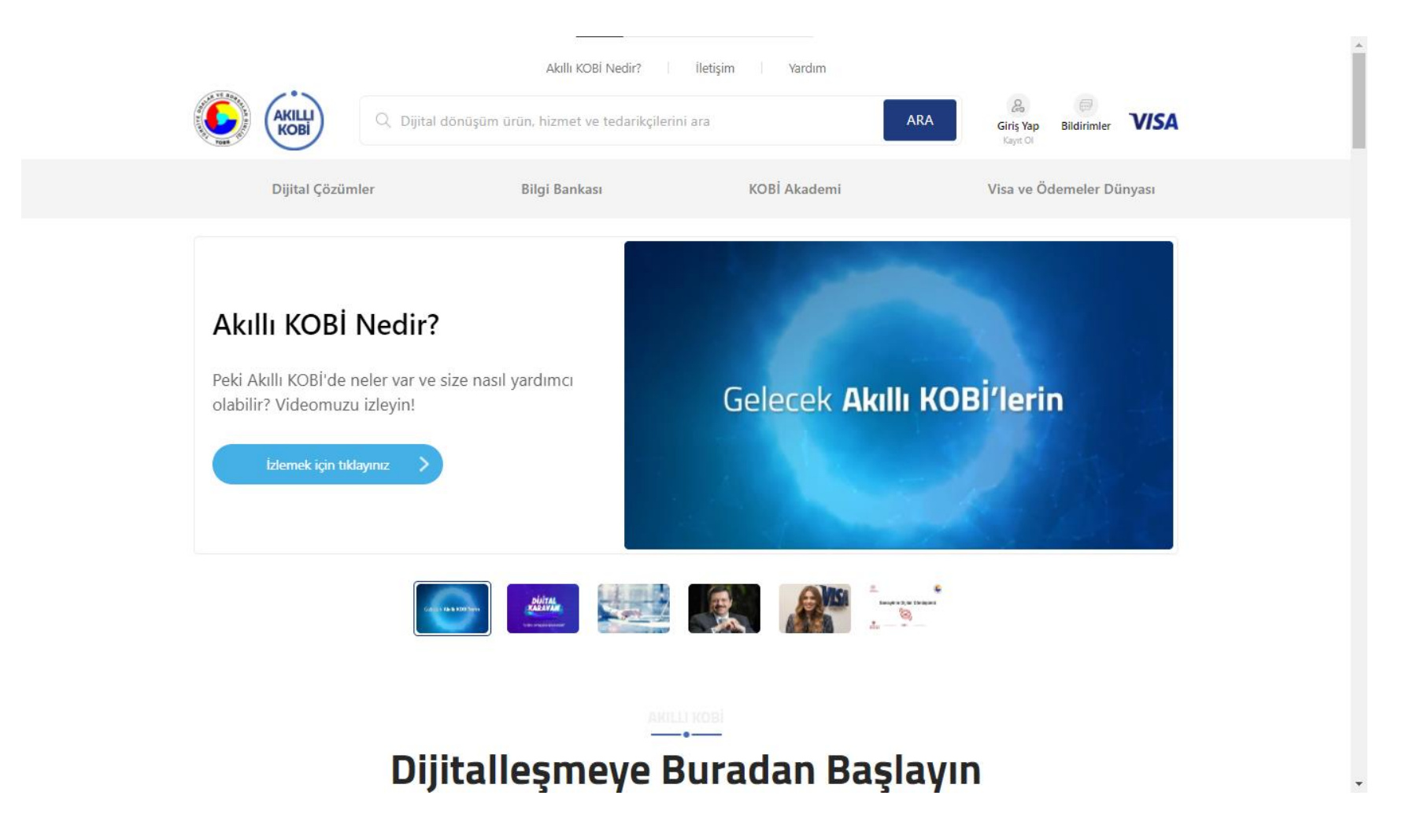

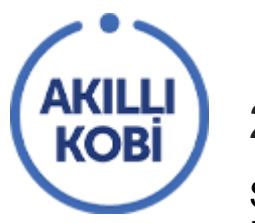

## 2. GİRİŞ YAPMA VE KAYIT

Sağ üstte giriş yap/ kayıt ol butonuna tıklayarak "Giriş Yap" ve "Kayıt Ol" sayfasına erişebilirsiniz Burada "Yönetim Paneli Girişi" butonuna tıklayarak firma ve ürün bilgilerinizi düzenleyebileceğiniz panel sayfasına gidersiniz.

| AKILLI<br>KOBI                                 | Q Dijital dönüşüm ürün, hizmet ve te                                                                      | edarikçilerini ara |                                                                                                    | ARA Giriş Ya<br>Kayıt O                                                                                                    | Bildirimler                                                               | VISA   |
|------------------------------------------------|----------------------------------------------------------------------------------------------------|--------------------|----------------------------------------------------------------------------------------------------|----------------------------------------------------------------------------------------------------|---------------------------------------------------------------------------|--------|
| Dijital Çözümler                               | Bilgi Bankası                                                                                             |                    | KOBİ Akademi                                                                                                    | Visa ve                                                                                                    | Ödemeler D                                                                | ünyası |
| E-mail Adres<br>Şifreniz<br>Ben i<br>Beni hatı | Giriş Yap     aniz     robot değilim     recartorua     Giriş Yap     Giriş Yap     Yönetim Paneli Girişi | nuttum             | Kayı<br>Akıllı KOBİ, TOBB tarafından<br>geçirilen ücretsiz bir platf<br>dönüşümüne katkı sağlayaca<br>için "KOBİ Kayıt", KOBİ'lere y<br>hizmetlerinizi varsa ve bun<br>"Teknoloji Tedarikçisi OI" I<br>KOBİ Kayıt<br>Akıllı KOBİ'de yer alan içerikler,<br>eğitimler ve özel indirimler için<br>ücretsiz kayıt olun. | ıt Ol<br>, Visa'nın katkılarıyla ha<br>formdur. Firmanızın dijit<br>ak çözümlerden faydalar<br>yönelik dijitalleşme ürür<br>ları sergilemek istiyorsa<br>bağlantılarını takip edin<br>Teknoloji Tedarikçisi O<br>Dijital dönüşüme katkı sağ<br>ürün/hizmetlerinizi ücre<br>sergilemek için kayıt ol | yata<br>al<br>Imak<br>I ve<br>niz<br>z.<br>I<br>I<br>Iayan<br>Isiz<br>In. |        |

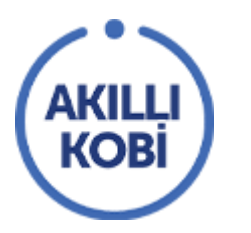

## 3. PANELE ERİŞİM

"Yönetim Paneli Girişi" butonu ile aşağıdaki sayfaya yönlendirilirsiniz. Burası teknoloji tedarikçilerinin firma ve ürünlerini düzenleyebilecekleri panelin girişidir. Bu kısmın girişi ile ana sayfadan yapılan girişin şifreleri farklıdır. "Şifremi Unuttum" kısmı kullanılarak şifre sıfırlama yapılabilir.

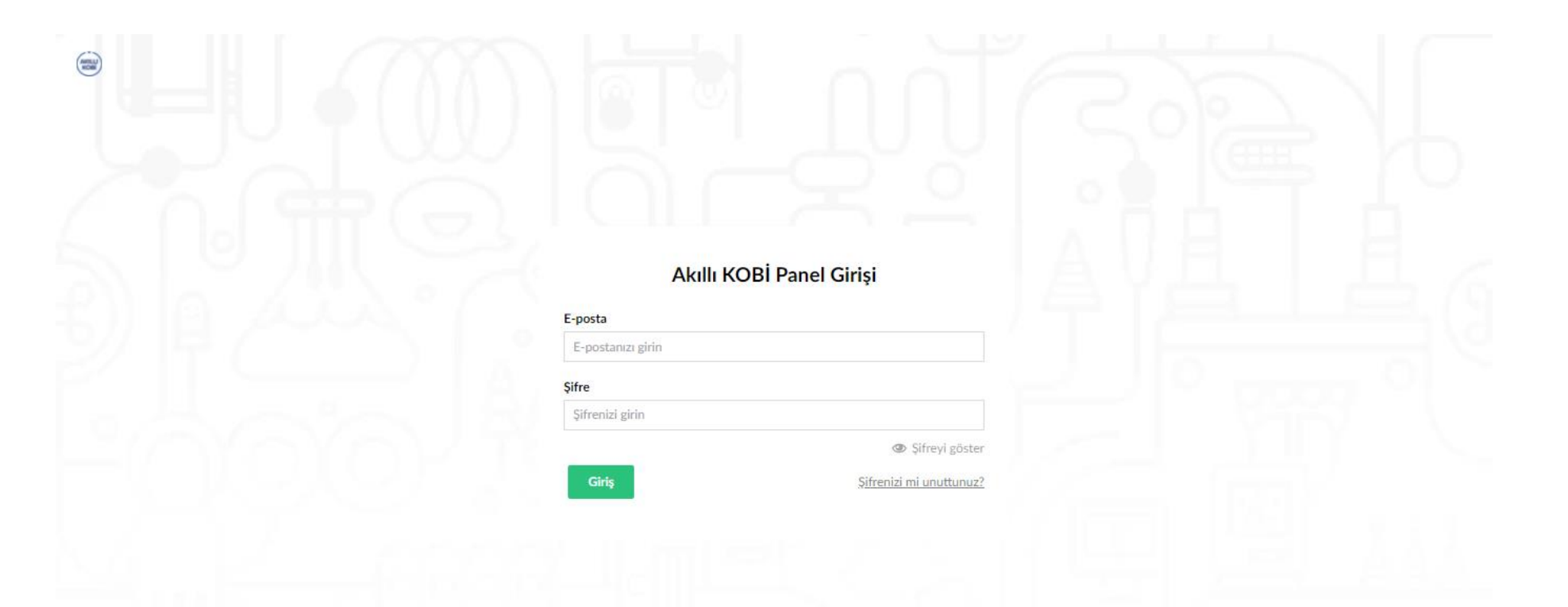

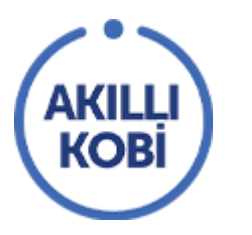

## 4. ŞİFRE DEĞİŞTİRME

Giriş yaptıktan sonra şifrenizi değiştirmeniz önemlidir. Sağ üst köşedeki hesabınızın baş harfinden oluşan profil ekranına tıklandığında aşağıdaki ekranı göreceksiniz. "Şifreyi Değiştir" butonuna bastıktan sonra açılan ekranda bu işlemi gerçekleştirebilirsiniz.

|                        | Q, | ? | 8 |
|------------------------|----|---|---|
| bulent@ali.com         |    |   |   |
| Profiliniz             |    |   |   |
| Şifreyi değiştir Çıkış |    |   |   |
|                        |    |   |   |
| Yakın geçmişiniz       |    |   |   |

| bulent@ali.com                 |  |  |
|--------------------------------|--|--|
| Sifrevi dežistir               |  |  |
| Eski şifre *                   |  |  |
|                                |  |  |
| Yeni şifre *                   |  |  |
| Minimum 10 character(s) to go! |  |  |
| Yeni şifreyi onaylayın *       |  |  |
|                                |  |  |

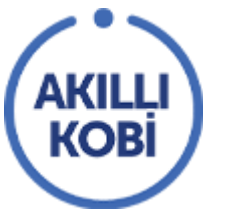

# 5. FİRMA BİLGİLERİ GİRİŞİ

Panele giriş yaptığınız zaman sol tarafta firmanızın adını göreceksiniz. Firma bilgilerinizi girmek için firmanızın adının üzerine tıklayın.

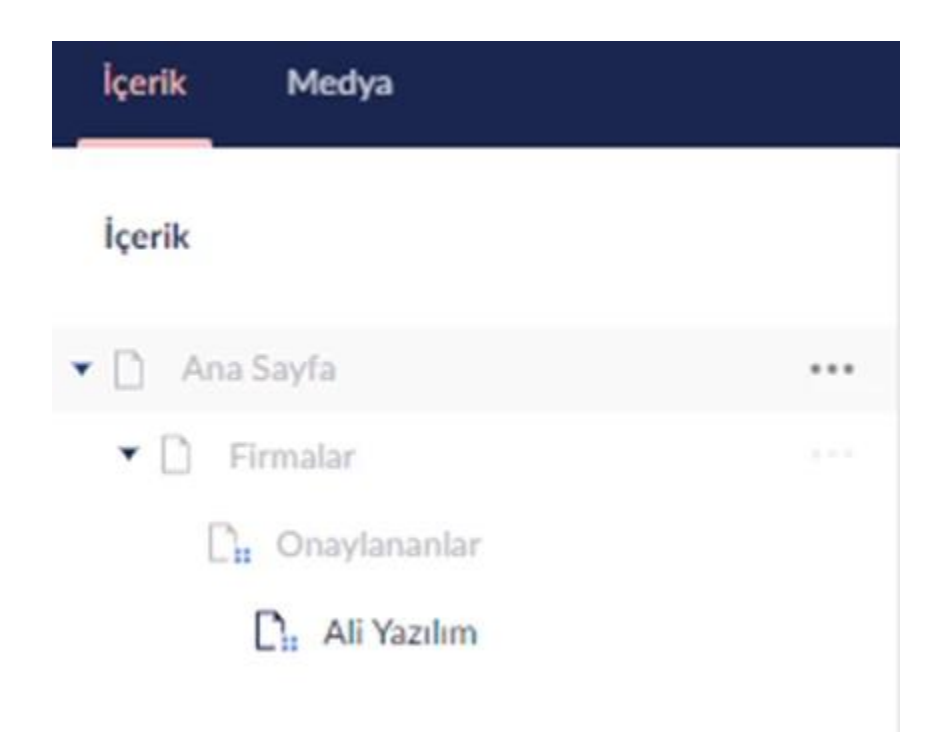

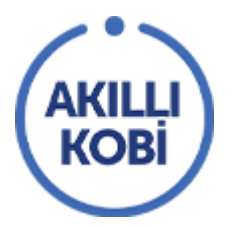

Firma Bilgileri kısmında tüm alanları doldurulmalıdır. Logo kısmına firmanıza ait logoyu yüklenmelidir. Yatay logolarda 1200x600, kare veya dikey logolarda 1200x1200 boyutları tavsiye edilir.

| İçerlik Medya                   |                                                                   |             |         | c           | X 🕐 🖲       |
|---------------------------------|-------------------------------------------------------------------|-------------|---------|-------------|-------------|
| İçerik                          | Ali Yazılım                                                       | D<br>Igerik | Orünler | i<br>Bilgi  | İşlemler -  |
| Ana Sayla Ermalar Oravitananlar | Firma Bilgileri İçerik Sözleşmeler<br>Büyük İşletme: 250+ Çalışan |             |         |             | ^           |
| Car Ali Yazılım                 | Kisa Tanitim Metni                                                |             |         |             |             |
|                                 | Vergi Numarasi                                                    |             |         |             | ļ           |
|                                 | Ali Yazılım                                                       | Ō           | nizle 🚺 | Kaydet ve o | naya gönder |

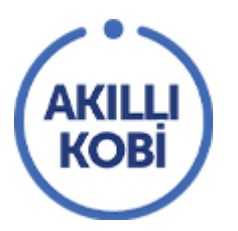

## 6. FİRMA DETAY SAYFASI İÇERİK DÜZENLEMESİ

Firma Bilgileri kısmının yanındaki "İçerik" bölümünde firmanızın Akıllı KOBİ'deki profil sayfasının detaylarını görebilirsiniz.

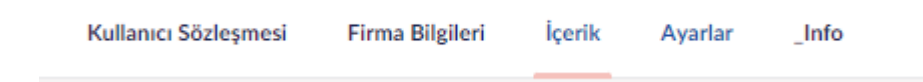

Slider

**Slider:** Sayfanın sağ tarafında fotoğrafların geçişli gösterildiği bölümdür. Aynı fotoğraf boyutlarının kullanılması görünüm bütünlüğü acısından önerilir. 1200 x 1200 boyutu önerilendir.

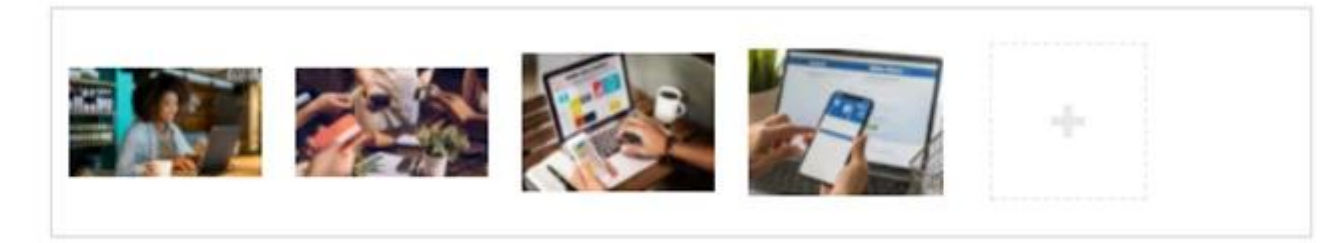

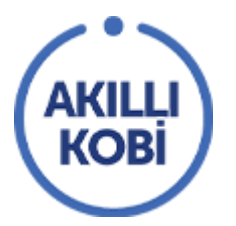

**Çözüm Sunduğu Alanlar:** Sayfada ana açıklamadan sonra Başlık ve Açıklama şeklinde birden fazla girilebilirliği olan, firmanın neler yaptığının kısa açıklamalarının verildiği bir kısımdır.

| Çözüm Sunduğu Alanlar | Mobil Uygulama Gelişi | tirmesi                                                                                      | D 8 |  |  |  |
|-----------------------|-----------------------|----------------------------------------------------------------------------------------------|-----|--|--|--|
| ***                   | Başlık                | Mobil Uygulama Geliştirmesi                                                                  |     |  |  |  |
|                       | Açıklama              | Mobil dünyada profesyonelce yer almanız için hybrit ve native mobil uygulama geliştiriyoruz. |     |  |  |  |
|                       |                       |                                                                                              |     |  |  |  |
|                       |                       |                                                                                              |     |  |  |  |
|                       |                       |                                                                                              |     |  |  |  |
|                       | Yazılım Geliştirme    |                                                                                              |     |  |  |  |
|                       | Yazılım Danışmanlığı  |                                                                                              |     |  |  |  |
|                       | E-Ticaret             |                                                                                              |     |  |  |  |
|                       | Web Tasarim Ajansi    |                                                                                              |     |  |  |  |
|                       |                       | İçerik ekle                                                                                  |     |  |  |  |

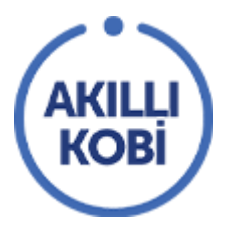

Giriş İçeriği: Sayfanın başında gözüken firmayla ilgili bilgi verilen kısımdır. Maksimum karakter sayısı 580'dir.

Giriş İçeriği

Ali Atay Yazılım olarak; hızla gelişen teknolojiyi takip ederek firmaların ihtiyaçları doğrultusunda, güncel teknolojilerle çözümler sunuyoruz. Web tasarım, yazılım çözümleri, reklamlar ve SEO gibi dijital dünyanın gerekleri olan çalışmalarda referansları ile kendini ispatlamış olan Ali Atay Yazılım ekibi olarak; tüm dijital talepler için çözüm sunmaktayız. Dijital dünyanın her geçen gün daha çok hayatımıza yerleşmesiyle markaların, firmaların kendilerine yer bulması oldukça önemli håle geldi.

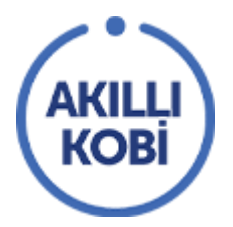

Galeri Başlığı: Sayfanın altında açıklama kısımlarından sonra gösterilecek olan galerinin başlığıdır.

Galeri Başlığı

Galeri Açıklaması: Sayfada galeri başlığının altında gösterilen kısa açıklamadır.

Galeri

Galeri Açıklaması

Sürekli gelişen yazılım ve algoritmaları takip ediyor ve sizler için paylaşıyoruz.

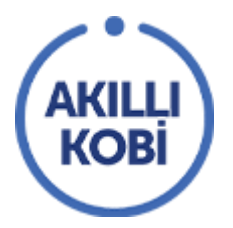

Galeri: Fotoğrafların daha büyük ve sıralı sergilendiği kısımdır. En az 4 fotoğraf seçilmesi tavsiye edilir.

Galeri ...

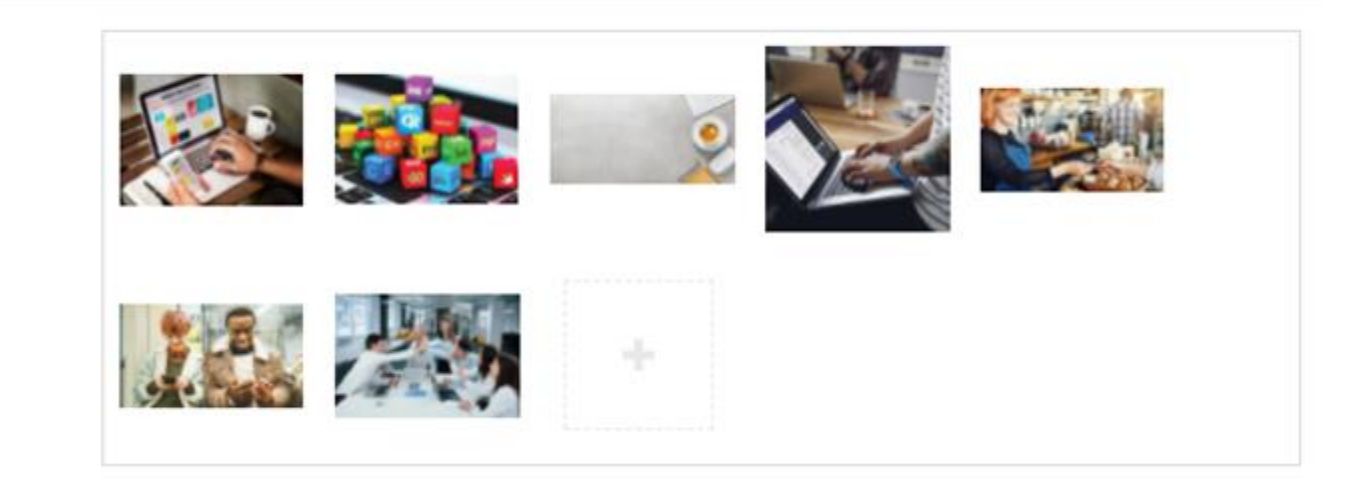

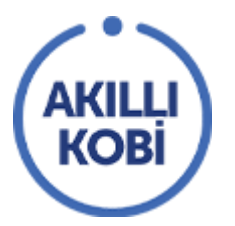

Firmanızla ilgili bilgileri ve görselleri girdikten sonra 'Kaydet ve onaya gönder' butonuna basıp ardından da 'Önizle' butonuna basarsanız firmanızın Akıllı KOBİ platformundaki yayınlanacak halini görebilirsiniz. Aşağıdaki örneği inceleyerek fikir edinebilirsiniz.

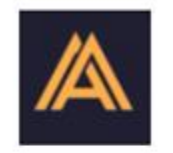

#### Ali Atay Yazılım

Ali Atay Yazılım olarak; hızla gelişen teknolojiyi takip ederek firmaların ihtiyaçları doğrultusunda, güncel teknolojilerle çözümler sunuyoruz. Web tasanım, yazılım çözümleri, reklamlar ve SEO gibi dijital dünyanın gerekleri olan çalışmalarda referansları ile kendini ispatlamış olan Ali Atay Yazılım ekibi olarak; tüm dijital talepler için çözüm sunmaktayız. Dijital dünyanın her geçen gün daha çok hayatımıza yerleşmesiyle markaların, firmaların kendilerine yer bulması oldukça önemli håle geldi.

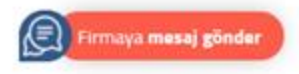

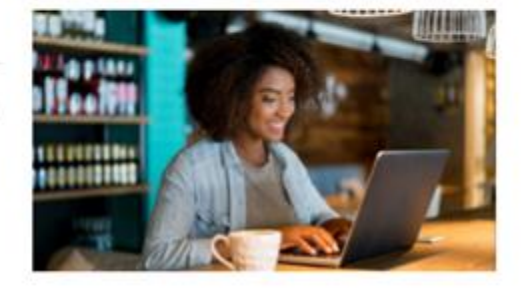

0000

### Çözüm Sunduğumuz Alanlar

#### Mobil Uygulama Geliştirmesi

Mobil dünyada profesyonelce yer almanız için hybrit ve native mobil uygulama geliştiriyoruz.

#### Yazılım Geliştirme

Tüm vazılım taleoleriniz icin size özel profesvonel vazılım cözümleri üretivoruz.

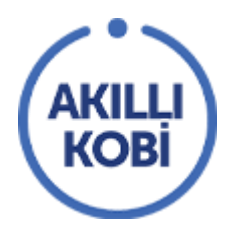

Urünlerinizi daha geniş pazarlara ulaştırmanız için sizlere kaliteli e-ticaret çözümleri sunuyoruz.

#### Web Tasarım Ajansı

Kurumsal, kişisel ve özel internet sitelerinizin ön yüzünü profesyonel olarak hazırlıyoruz.

## Galeri

Sürekli gelişen yazılım ve algoritmaları takip ediyor ve sizler için paylaşıyoruz.

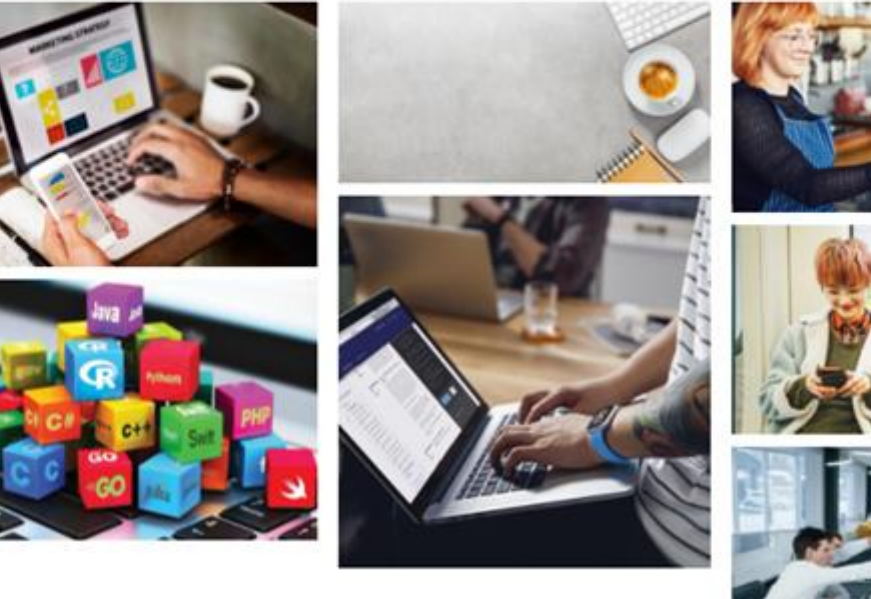

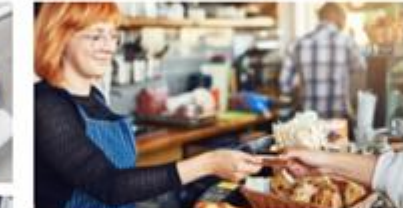

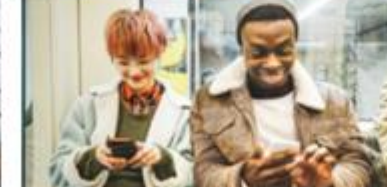

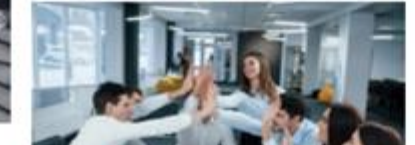